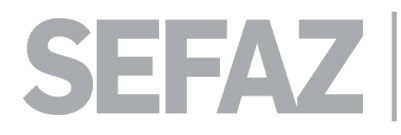

## $\triangleright$ Contribuinte - Geração do Lançamento via Fechamento do Movimento Mensal - ISS Fixo Mensal Escritórios de contabilidade - Simples Nacional:

O contribuinte prestador via Cidadão Online, deve realizar o procedimento de fechamento do seu movimento selecionando as notas emitidas. Desta forma com o sistema identificando os seus faturamentos e realizar o enquadramento na legislação município e lançando o débito conforme a sua faixa de valores.

Acesse: https://cidadaoonline.primaveradoleste.mt.gov.br/app/pages/login

1) - Clique em fechamento mensal:

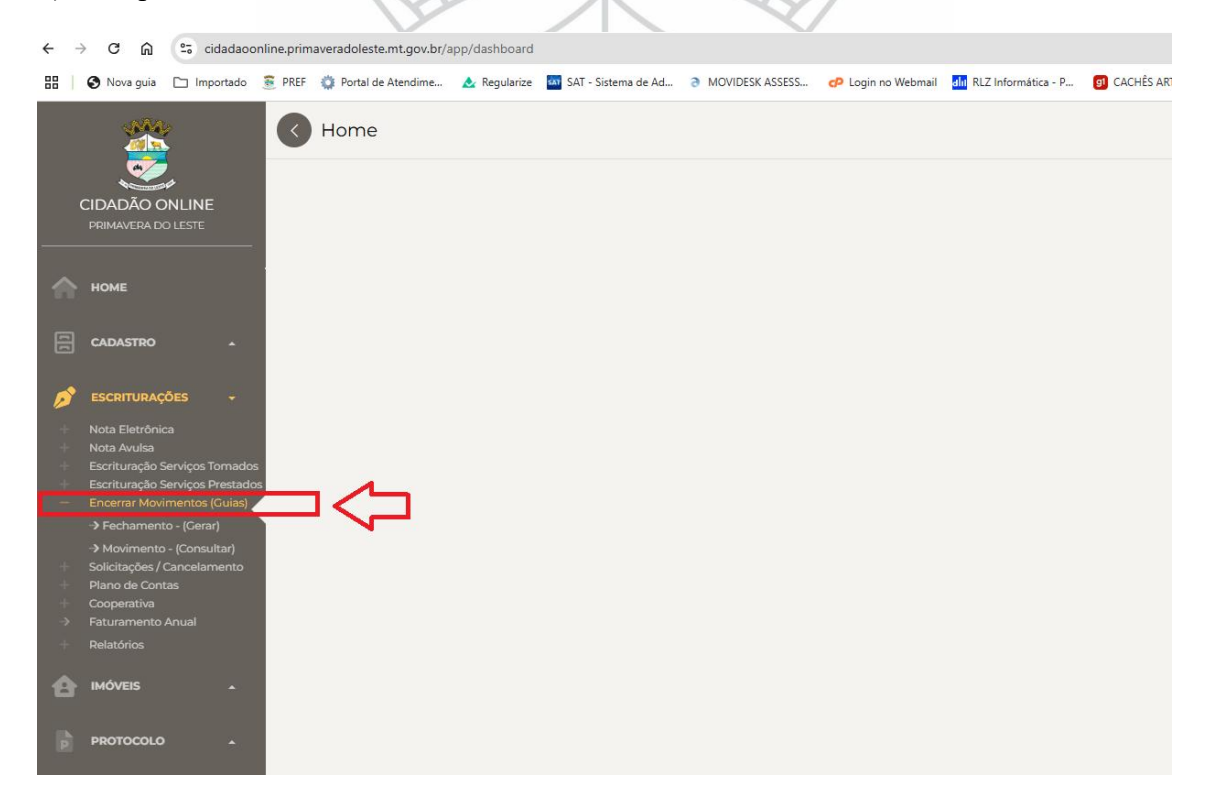

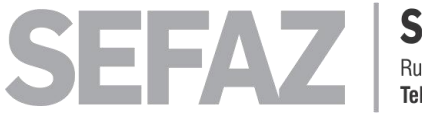

Secretaria Municipal de Fazenda Rua Maringá, 444 - Centro - Primavera do Leste - MT - CEP 78850-000 Tel. (66) 3498-3333

## 2) - Clique em fechamento mensal:

| ← - | ⇒ C ⋒                          | 25 cidadao                           | online.prim | averadoleste.mt.gov.br/a | app/empresas/f | echamento             |                 |                    |                         |                    |             |
|-----|--------------------------------|--------------------------------------|-------------|--------------------------|----------------|-----------------------|-----------------|--------------------|-------------------------|--------------------|-------------|
|     | 🚱 Nova guia                    | 🗀 Importado                          | PREF        | 🔅 Portal de Atendime     | 📐 Regularize   | 🚮 SAT - Sistema de Ad | MOVIDESK ASSESS | 🗭 Login no Webmail | alu RLZ Informática - P | GI CACHÊS ARTISTAS | <b>3</b> AI |
|     |                                |                                      | Ø           | Encerrar Movi            | mentos (C      | Guias) - Fecham       | ento - (Gerar)  |                    |                         |                    |             |
|     | CIDADÃO (<br>PRIMAVERA E       | ONLINE<br>DO LESTE                   | E           | Impresa                  |                |                       |                 |                    |                         |                    | *           |
|     | номе                           |                                      | 4           | 3 ATUALIZAR              |                |                       |                 |                    |                         |                    |             |
|     | CADASTRO                       |                                      |             |                          |                |                       |                 | NENH               | UM REGISTRO ENCO        | NTRADO             |             |
| ø   | ESCRITURA                      | ções <del>-</del>                    |             |                          |                |                       |                 |                    |                         |                    |             |
|     | Nota Eletrôn                   |                                      |             |                          |                |                       |                 |                    |                         |                    |             |
|     | Escrituração                   | Serviços Tornado                     | bs          |                          |                |                       |                 |                    |                         |                    |             |
|     | Escrituração<br>Encerrar Moy   | Serviços Prestad<br>vimentos (Guias) | os          |                          |                |                       |                 |                    |                         |                    |             |
|     |                                |                                      |             | 1                        |                |                       |                 |                    |                         |                    |             |
|     |                                |                                      |             |                          |                |                       |                 |                    |                         |                    |             |
|     | Solicitações /<br>Plano de Cor | Cancelamento                         |             |                          |                |                       |                 |                    |                         |                    |             |
|     | Cooperativa                    |                                      |             |                          |                |                       |                 |                    |                         |                    |             |
|     |                                |                                      |             |                          |                |                       |                 |                    |                         |                    |             |
|     | Relatórios                     |                                      |             |                          |                |                       |                 |                    |                         |                    |             |
|     |                                |                                      |             |                          |                |                       | - 1             |                    |                         |                    |             |

3) - Selecione sua empresa contábil e o mês correspondente:

Encerrar Movimentos (Guias) - Fechamento - (Gerar) FABIO JOSE DE OLIVEIRA \* \* CIDADÃO ONLINE CONTAGRO CONTABILIDADE LTDA - ME / IM: 37501 Serviço Prestado • 01/2025 X w C ATUALIZAR 🛛 Pesquisa Avançada ~ TOMADOR SITUAÇÃO NOTA VALOR R\$ 12.248,00 ROBERTO HIROSHI HASHIMOTO Emitida 155 R\$12.248,00→ CPF: 588.439.819-00 (0 07/01/2025 Não Retido R\$ 0,00 R\$ 5.500,00 156 M. B. BRAVIN LTDA Emitida ~ R\$ 5.500,00 → CNPJ: 54.017.429/0001-10 (0 10/01/2025 Não Retido R\$ 0,00 R\$1.400,00 157 BFB ARMAZENAGEM LTDA Emitida R\$1.400,00→ CNP3: 58.607.238/0001-60 (0 10/01/2025 Não Retido R\$ 0.00

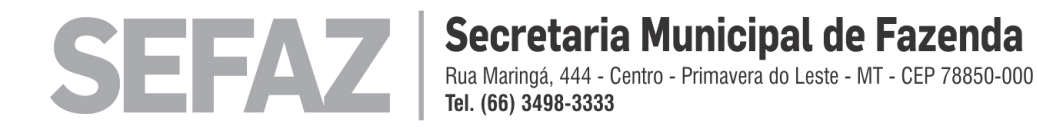

4) - Após selecionado o mês correto, clique em concluir fechamento n parte inferior:

|            |                                                                                                    | -       | Eletrônica/B               | CNP3: 58.607.238/0001-60 3 10/01/2025                                     |                   | Não Retido                   | R\$ 0,00                                   |
|------------|----------------------------------------------------------------------------------------------------|---------|----------------------------|---------------------------------------------------------------------------|-------------------|------------------------------|--------------------------------------------|
|            |                                                                                                    |         | <b>158</b><br>Eletrônica/B | MACHADO E FRAMESQUE AGROPECUARIA<br>CNP3: 47.360.675/0001-05 0 17/01/2025 | LTDA              | Emitida<br>Não Retido        | R\$ 705,00<br>R\$ 705,00 →<br>R\$ 0,00     |
|            | HOME                                                                                                    |         | <b>159</b><br>Eletrônica/B | MACHADO AGROPECUARIA LTDA<br>CNP3: 47325.457/0001-30 (0) 17/01/2025       |                   | <b>Emitida</b><br>Não Retido | R\$ 705,00<br>R\$ 705,00 →<br>R\$ 0,00     |
| 66         | CADASTRO 🔺                                                                                                    |         | <b>160</b><br>Eletrônica/B | PAULO ROGERIO DE MORAIS MACHADO<br>CPF: 444 803.009-10 (0 17/01/2025      |                   | Emitida<br>Não Retido        | R\$ 6.100,00<br>R\$ 6.100,00 →<br>R\$ 0,00 |
| <i>⊳</i> * | ESCRITURAÇÕES -<br>Nota Eletrônica<br>Nota Avulsa                                                                         |         | <b>161</b><br>Eletrônica/B | MODESTO REPRESENTACOES LTDA<br>CNP3:55.116.996/0001-97 (20/01/2025        |                   | <b>Emitida</b><br>Não Retido | R\$ 2.700,00<br>R\$ 2.700,00 →<br>R\$ 0,00 |
| + + -      | Escrituração Serviços Tomados<br>Escrituração Serviços Prestados<br>Encerrar Movimentos (Guias)<br>→ Fechamento - (Gerar) |         | <b>162</b><br>Eletrônica/B | SANDRA AGROPECUARIA LTDA<br>CNP3: 21.200.491/0001-94 @ 23/01/2025         |                   | Emitida<br>Não Retido        | R\$1.200,00<br>R\$1.200,00 →<br>R\$0,00    |
| + + + >    | Movimento - (Consultar)<br>Solicitações / Cancelamento<br>Plano de Contas<br>Cooperativa<br>Faturamento Anual             |         | 163<br>Eletrônica/B        | JUNIOR AGROPECUARIA LTDA<br>CNP3:58.229.929/0001-77 <b>O</b> 23/01/2025   |                   | <b>Emitida</b><br>Não Retido | R\$ 1.200,00<br>R\$ 1.200,00 →<br>R\$ 0,00 |
| +<br>6     | Relatórios                                                                                                    |         | 164<br>Eletrônica/B        | BRAUN PARTICIPACOES LTDA<br>CNP3: 58.226.411/0001-80 @ 23/01/2025         |                   | <b>Emitida</b><br>Não Retido | R\$ 1.200,00<br>R\$ 1.200,00 →<br>R\$ 0,00 |
| (* p.)     | PROTOCOLO A                                                                                                    | ltens s | elecionados: <b>90</b> - \ | /alor: <b>R\$ 142.806,30</b> - Imposto: <b>R\$ 0,00</b>                   |                   | CONCLUIR FE                  | ECHAMENTO                                  |
|            |                                                                                                    |         |                            |                                                                           | W ANTW ART W BEST | L                            |                                            |

5) - Logo após isso será habilitado a geração da guia mensal :

| NLINE<br>UTIT | Encerrar Movimentos (Guias) -                                                                                                    | Fechamento - (Gerar)                                                                               | Teer Ito<br>• Servi |
|---------------|----------------------------------------------------------------------------------------------------|----------------------------------------------------------------------------------------------------|---------------------|
| aca           | NOTA           100         CONTADOR - LLL           Encontrate         CONTADOR - LLL           Interes selectionados: 1 - Valor: R\$ 110,00 - Importante           Interes selectionados: 1 - Valor: R\$ 110,00 - Importante | X<br>Movimento Fechado!<br>Total: R\$ 2.480,00<br>Vencimento 2025<br>MIMPRIMIR<br>Código de Barras |                     |
|               |                                                                                                    | 2-1 50131920000-9 12785202411-7                                                                    |                     |

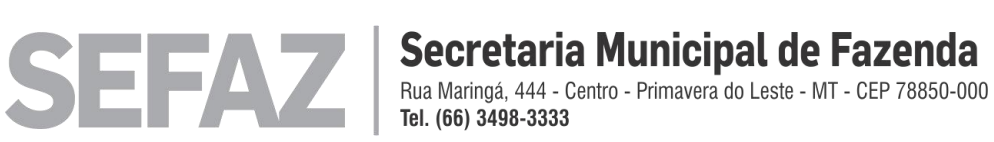

6) - Finalizado o lançamento guia fica disponível para consulta pelo contribuinte:

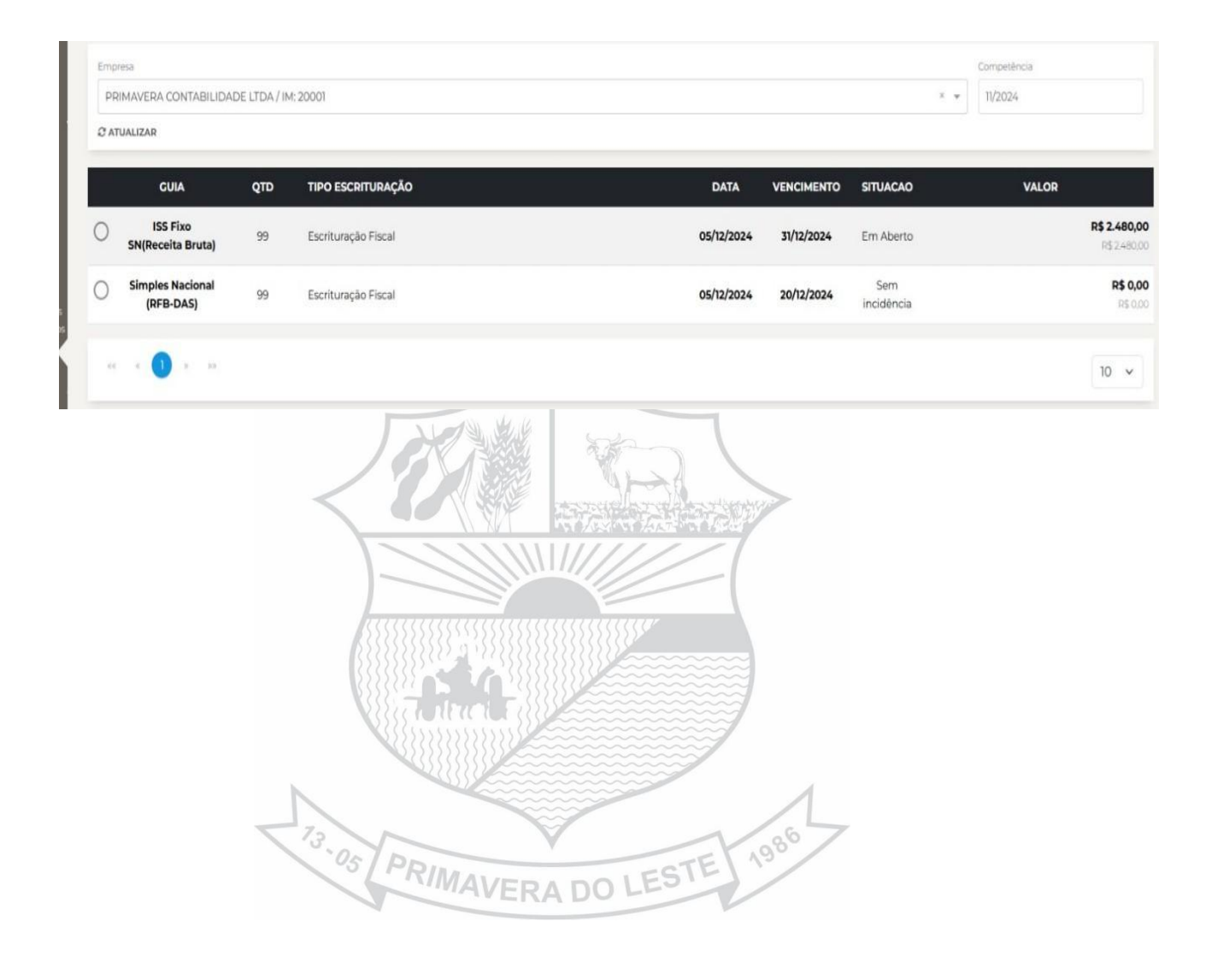

**DIVISÃO DE FISCALIZAÇÃO DE TRIBUTOS GESTÃO ISSQN/SIMPLES NACIONAL** Email: issqn@pva.mt.gov.br

> ABR. Prefeitura Municipal de PRIMAVERA DO LESTE

f PrefeituraPVA 
prefpva (66) 3498.3333 ~ primaveradoleste.mt.gov.br